### 結ネットアプリ インストール

# 1 アプリの入手

「結ネット」をお使いの端末(スマートフォンやタブレット)で 利用するために必要な初期設定を行います

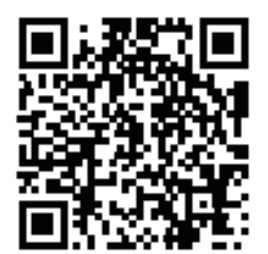

### 題 結ネット

インストール 結ネット地域ICTブラットフォームサービスアプリ

HOME > 製品・サービス > 結ネット > インストール

「結ネット」アプリは、お持ちの端末に応じ て以下から入手し、インストールを行ってく ださい。 なお、アプリをご利用いただくには、事前に 町内会等の組織にてご契約が必要です。

#### 「結ネット」アプリを入手

● iPhone、iPadをお使いの方

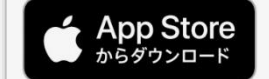

● Androidをお使いの方

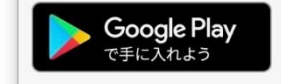

- カメラを起動し、左のQRコードを読み 取ります
- ※ 「結ネット」のインストールページが表 示されます
- ※ QRコードを読み取れない場合は、各ス トア(App Store、Google Play、Play ストア)で「結ネット」を検索してもイ ンストールは可能です
- ② お使いの端末に応じた入手先のボタンを 押します

#### <iPhoneの方>

- (2)「入手」をタップ
- (3) 認証を行い、インストール
- (4) 「開く」をタップ

### <Androidの方>

(1) Coogle Play をタップ
 (2) 「インストール」をタップ
 ※お支払い方法の指定を促すメッセージが表示された場合は「スキップ」をタップしてください

(3) 「開く」をタップ

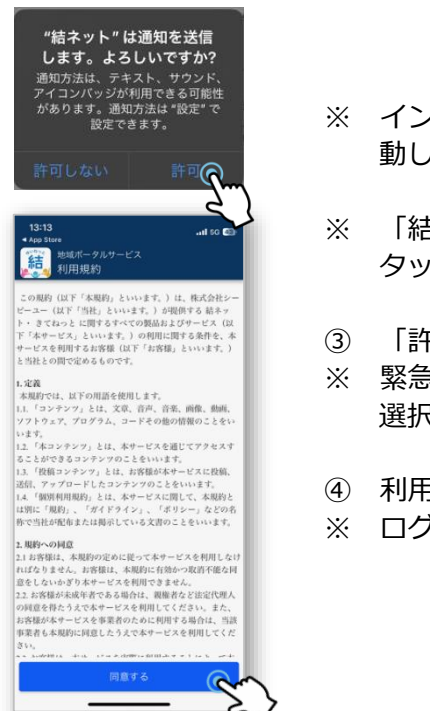

- ※ インストールが完了すると「結ネット」が起 動し、通知の許可確認画面が表示されます
- ※ 「結ネット」が起動しない場合は、
  を
  タップしてください
- ③ 「許可」をタップ
- ※ 緊急時における案内通知を考慮し「許可」を 選択してください
- ※ ログイン画面が表示されます

Androidスマホで、Googleからログアウトされている場合、または、iPhone スマホのApple IDからサインアウトされている場合、アプリのダウンロード を行えません

Googleへのログイン、または、Apple IDへのサインインを行ったうえでアプ リのインストールをお願いします

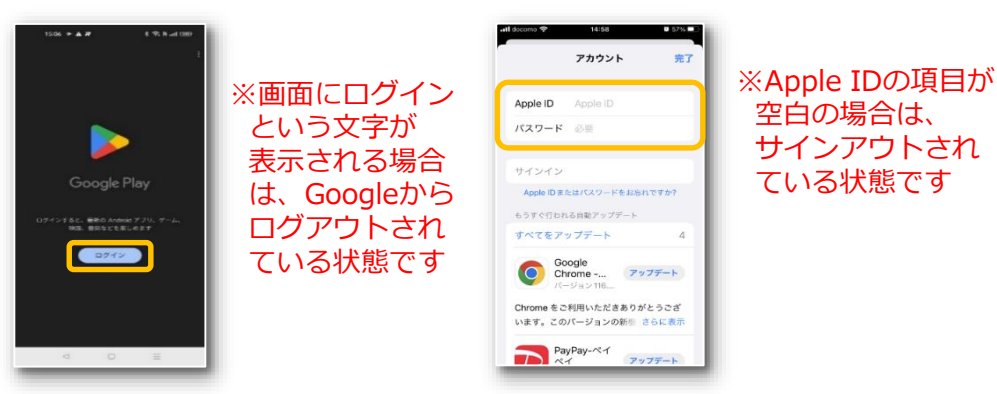

### 結ネット 組織体(町内会・自治会など)へのログイン

## 2 初回起動

「結ネット」のアプリを入手、または、インストール後、ご自身 が利用する組織体の情報を受けとるには、ログイン、もしくは、 利用申請が必要です。

**(3**)

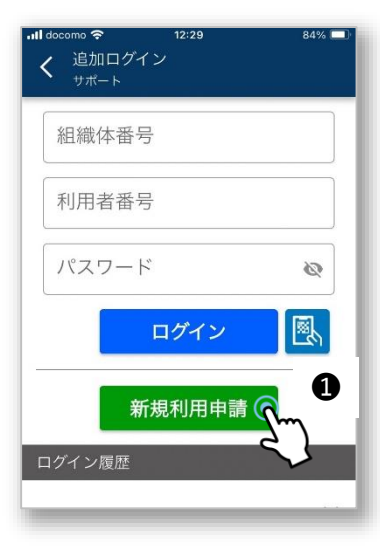

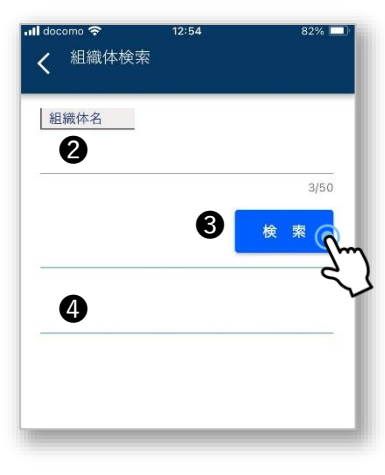

- ログイン画面が表示されない場合は、
- ① 新規利用申請 をタップ
- ※ 組織体検索画面が表示されます
- ② 「組織体名」の欄に 舟橋村 と入力
  - 検索 をタップ
- ④ 表示された組織体名 舟橋村結ネット に間違いなければ、④の項目をタップ

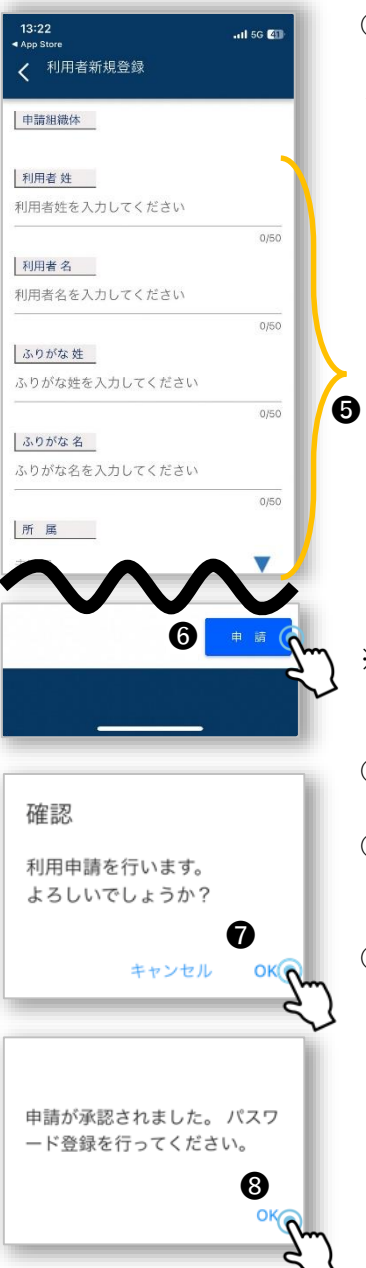

⑤ 各項目を入力してください

### <入力必須項目>

- ・利用者 姓
   ・利用者 名
   ・ふりがな 姓(ひらがなで入力)
   ・ふりがな 名(ひらがなで入力)
   ・所属
   →3ページ目に表示されている所属から ご自身の自治会を選択してください
   ▼をタップすると所属が表示されます
   該当する所属を選択した後、同じ画面 右上にある設定をタップすると、所属
  - 右上にある設定をタップすると、所属 が確定されます
- ※ 上記以外の項目の入力は任意のため 入力しなくても結ネットは利用可能です
- ⑥・ 申請 をタップ
- ⑦ 確認メッセージが表示されますので
   OK をタップ
- ⑧ 申請が承認された後、パスワード登録画
   面表示されますので OK をタップ

### ● パスワード設定

| 14:17            | . <b>11</b> 5G 🖅 |
|------------------|------------------|
| パスワード変更          |                  |
| 組織体番号            |                  |
| 利用者番号            |                  |
| 新パスワード           |                  |
| 英数混在6桁以上の新パスワート  | . @              |
| 確認入力             |                  |
| 再度新パスワードを入力してく:2 | 1 <b>Q</b>       |
|                  |                  |
| 6                | <sup>来存</sup> () |
|                  | ح                |
|                  | _                |
|                  |                  |
|                  |                  |
| 催認               |                  |
| 保存しますがよろしいでし     | ょう               |
| か?               |                  |
|                  | 4                |
| キャンセル            | OK               |
|                  | 2                |
|                  |                  |
|                  |                  |
| パスワードを変更しまし      | た。               |
|                  |                  |
|                  | 6                |
|                  | UK Sh            |
|                  | ~                |

パスワード変更画面が表示されます

- 新パスワードの欄に、ご自身が決めた パスワードを入力
- ※ 英字と数字の組み合わせで6ケタ以上 が必要です
- ② 確認入力の欄にも、①と同じパスワードを入力

- ③ 保存 をタップ
- ④ 確認メッセージが表紙されますので OKをタップ
- ⑤ パスワード変更完了のメッセージが表示されますので OK をタップ

組織体へのログインが完了です

| 【所属一覧】 |
|--------|
| 国重     |
| 竹内     |
| 舟橋     |
| 稲荷     |
| 仏生寺    |
| 海老江    |
| 東芦原    |
| 東芦原団地  |
| きらめきの郷 |
| 竹鼻     |
| 竹鼻団地   |
| 古海老江   |